## Comment facturer avec le flip PO dans le Coupa Supplier Portal

Tout d'abord, voici les avantages du Coupa Supplier Portail :

- La facture est générée en moins d'une minute.
- La date d'enregistrement de la facture correspond à la date de réception de la facture, ce qui est important pour le calcul de la date d'échéance de celle-ci.
- Le statut de la facture est disponible sur la plateforme, ce qui facilite son suivi (brouillon, approbation en attente, approuvée, payée, contestée, etc.).

## ! Conseil : Utilisez toujours Google Chrome

 Cliquez sur « Se connecter maintenant » dans le mail reçu (« Bon de commande n° XXXXXXXXX de Luminus »).

De cette façon, vous accéderez à la plateforme Coupa où vous pourrez transformer votre bon de commande en facture.

Exemple de mail PO :

|                             |                                                | Optimisé par <b>&amp; COUP</b> |
|-----------------------------|------------------------------------------------|--------------------------------|
| Coupa                       |                                                |                                |
| Bon de comr                 | nande n° 8900057394 de Luminus                 |                                |
| Synthèse o                  | le la commande                                 |                                |
| Date                        | 14/05/25                                       |                                |
| Total du bon de<br>commande | 8 000,00 EUR                                   |                                |
| Conditions<br>d'expédition  | DDP                                            |                                |
| Modalités de<br>paiement    | FL45-Within 45 days as from invoice date       |                                |
| Contact                     | Laura Verheyen<br>LAURA.VERHEYEN@LUMINUS.BEZZZ |                                |
|                             | Gérer la commande Créer une facture            |                                |
|                             | Détails des commandes ci-après                 |                                |
|                             | Accuser Ajouter un                             |                                |
|                             | réception du commentaire<br>BdC                |                                |
| Ne m                        | anquez iamais une commande grâce à Co          | upa                            |
|                             |                                                | 2022 (III)                     |

Factures

Se connecter maintenant

Paiements

Commandes

- OU
  - Allez sur: <u>https://supplier.coupahost.com/sessions/new</u>
  - Entrez votre adresse e-mail et votre mot de passe et cliquez sur « login »

| Login    |                                 |  |
|----------|---------------------------------|--|
| • Email  |                                 |  |
|          |                                 |  |
| Password |                                 |  |
|          |                                 |  |
|          | Forgot your password?           |  |
|          | Login                           |  |
|          | New to Coupa? CREATE AN ACCOUNT |  |
|          |                                 |  |

• Cliquez sur « Commandes »

| <b>Coupa</b> supplier port | al                     |                        | 0        |              |                | LAURA ~     | NOTIFICATIONS | AIDE 🗸 |  |
|----------------------------|------------------------|------------------------|----------|--------------|----------------|-------------|---------------|--------|--|
| A Factures Comm            | Profil de l'entreprise | Fiches de service      | Articles | ASN          | Sourcing       | Prévisions  | Configuration | Plus   |  |
| Commandes Lignes de        | commande Retours Mod   | ifications de commande | Modifica | itions de li | igne de la com | imande Plus |               |        |  |

Remarque : Si vous avez plusieurs clients qui utilisent Coupa, vous devez sélectionner le bon client.

| ž | (≩cou | pa supp  | olierportal      |                   |          |                    |          |             |                | LAURA        | NOTIFICATION      | s 27   Aide ~ |   |
|---|-------|----------|------------------|-------------------|----------|--------------------|----------|-------------|----------------|--------------|-------------------|---------------|---|
|   | ♠     | Factures | Commandes        | Profil de l'entre | prise    | Fiches de service  | Articles | ASN         | Sourcing       | Prévisions   | Configuration     | Plus          |   |
|   | Com   | mandes   | Lignes de comman | ide Retours       | Modifica | ations de commande | Modific  | ations de l | igne de la com | imande Plu   | s                 |               |   |
|   | Bon   | s de c   | ommande          |                   |          |                    |          | Sélection   | nner un client | Luminus - 10 | 00022889-BE078492 | 27661 💌       | ) |
|   | Don   | Juci     | .onninanae       |                   |          |                    |          |             |                |              |                   |               |   |

• Cliquez sur (créer une facture) près du bon de commande lié à la facture que vous souhaitez faire.

| Inkooporde                                                                             | rs                                                      |                                           |                                              |                                                                                                    |                                                                       |                   |                                                                   |
|----------------------------------------------------------------------------------------|---------------------------------------------------------|-------------------------------------------|----------------------------------------------|----------------------------------------------------------------------------------------------------|-----------------------------------------------------------------------|-------------------|-------------------------------------------------------------------|
| Instructies van klant                                                                  |                                                         |                                           |                                              |                                                                                                    |                                                                       |                   |                                                                   |
| Please ensure that all Pure<br>added to the PO outside o<br>questions, please leverage | chase Orders are<br>f Coupa, please<br>e the comments s | e acknowle<br>ask them (<br>section of ti | dged through<br>via comments<br>he PO to com | the checkbox located on the PO.This reduces<br>) to create a change order so that your invoic<br>municate with the requester. | s back and forth communication at<br>e can auto match the PO and appr | the time of orde  | er creation. If a requester has<br>of submission. If you have any |
|                                                                                        | Klik op                                                 | e Actie                                   | om inko                                      | oporder te accepteren en een fa                                                                                               | actuur te maken met die                                               | gegevens          |                                                                   |
| Exporteren naar ~                                                                      |                                                         |                                           |                                              |                                                                                                    | Weergeven Alle                                                        | ~                 | Zoeken 🔎                                                          |
| Inkoopordernummer C                                                                    | Orderdatum                                              | Status                                    | Erkend Op                                    | Artikelen                                                                                                    | Onbeantwoorde opmerkingen                                             | Totaal            | Toegewezen aan Acties                                             |
| 8900035793 0                                                                           | 4/05/23 Ve                                              | erzonden                                  | Geen                                         | SSS-T719 (1.0) 01 - Coupa PO 3-way<br>match + rece                                                                            | Nee                                                                   | 100.000,00<br>EUR |                                                                   |

• Si cet écran apparaît, vous devez sélectionner une entité juridique ou en créer une nouvelle en cliquant sur 'Nouveau'. Ce dernier ne doit être fait que si vous n'avez pas encore créé d' entité juridique.

| Factuurdetails kiez               | en         |   | ×         |
|-----------------------------------|------------|---|-----------|
| * Rechtspersoon                   | Selecteren | ~ | Nieuw     |
|                                   | toevoegen  |   |           |
| <ul> <li>Overmaakadres</li> </ul> | Selecteren | ~ |           |
| * Verzendadres                    | Selecteren | ~ |           |
|                                   |            |   |           |
|                                   |            |   |           |
|                                   |            |   |           |
|                                   |            |   |           |
|                                   |            |   |           |
|                                   |            |   |           |
|                                   |            |   | Annuleren |

Assurez-vous toujours de choisir « Comptes bancaires » pour le champ « Coordonnées de paiement »

| Choisissez les déta                    | ils de facturation                                                | X |
|----------------------------------------|-------------------------------------------------------------------|---|
| * Entité juridique                     | KOALA MANAGEMENT 🗸 🕂 Ajouter                                      |   |
| Adresse de l'émetteur<br>de la facture | Oud Veer 10<br>2845 Niel<br>Belgium                               |   |
| * Coordonnées de<br>paiement           | KBC ***509 (Oud Veer 10, 284!  Ajouter Sélectionner               |   |
| * Adresse d'expéditic n                | Comptes bancaires<br>KBC ***509 (Oud Veer 10, 2845 Niel, Belgium) |   |
|                                        |                                                                   |   |
|                                        |                                                                   |   |
|                                        | Annuler Enregistrer                                               |   |

Si ce cadre n'apparaît pas automatiquement, vous pouvez cliquer sur la loupe à côté des "Coordonnées de paiement" sur la facture.

| ~~                     | 8                                        | ·                                 |                          |
|------------------------|------------------------------------------|-----------------------------------|--------------------------|
| * Numéro De Facture    |                                          | * Fournisseur                     | 1000022889-BE0784927661  |
| * Date De Facture      | 06/06/25                                 | * Numéro<br>d'identification à la | BE0784927661 🗸           |
| Modalités de paiement  | FL45-Within 45 days as from invoice date | I VA du tournisseur               |                          |
| Date ou période de la  | 06/06/25                                 | * Adresse                         |                          |
| prestation             |                                          | facture                           | Oud Veer 10<br>2845 Niel |
| * Devise               | EUR 🗸                                    |                                   | Belgium                  |
| Numéro De Livraison    |                                          |                                   | 0784927661               |
| Statut                 | Brouillon                                |                                   | VOF                      |
| Scan Image             | Bestand kiezen Geen bestand gekozen      |                                   | UBO                      |
|                        |                                          | *Coordonnées de                   | KOALA MANAGEMEN          |
| Note Du Fournisseur    |                                          | paiement                          | Oud Veer 10              |
|                        |                                          |                                   | 2845 Niel<br>Boloium     |
|                        | <i>b</i>                                 |                                   | Deigium                  |
| Pièces jointes 🕧       | Ajouter Fichier   URL   Texte            | Nom de la banque:                 | KBC                      |
| Option pour les débits |                                          | Nom du bénéficiaire:              | Koala Management         |
| Régime particulier     |                                          | Muse for the constant             |                          |

Si vous avez correctement indiqué les coordonnées de paiement, vous remarquerez dans la colonne de droite que votre IBAN a été complété.

Ceci est important pour s'assurer que votre numéro de compte figure sur la facture légale générée par Coupa.

| 💡 Du                                                    |                                                                       |
|---------------------------------------------------------|-----------------------------------------------------------------------|
| * Fournisseur                                           | 1000022889-BE0784927661                                               |
| * Numéro<br>d'identification à la<br>TVA du fournisseur | BE0784927661 🗸                                                        |
| * Adresse<br>d'établissement de la<br>facture           | KOALA MANAGEMENT<br>Oud Veer 10<br>2845 Niel<br>Belgium<br>0784927661 |
|                                                         | VOF<br>Niel<br>UBO                                                    |
| * Coordonnées de<br>paiement                            | KOALA MANAGEMENT<br>Oud Veer 10<br>2845 Niel<br>Belgium               |
| Nom de la banque:                                       | KBC                                                                   |
| Nom du bénéficiaire:                                    | Koala Management                                                      |
| Numéro de compte<br>bancaire:                           | *****1465                                                             |
| IBAN:                                                   | ************6509                                                      |
| Code SWIFT:                                             | ****BEBB                                                              |
| <ul> <li>Adresse d'expédition</li> </ul>                | KOALA MANAGEMENT,O<br>Oud Veer 10<br>2845 Niel<br>Belgium             |

- Remplissez les champs ci-dessous :
  - Numéro de facture : saisissez la référence de votre facture. Il doit s'agir de la référence exacte de vos propres comptes.
  - Date de facture : choisissez la bonne date de facturation.
  - Date ou période de la prestation : choisissez la bonne date de livraison.
  - Scan image : lci, vous pouvez ajouter votre propre facture ainsi que d'autres détails de facture (timesheets, ...). Luminus utilisera la facture Coupa légale, mais ces informations supplémentaires faciliteront l'approbation.
  - Vérifiez les champs ci-dessous :
    - Numéro d'identification à la TVA du fournisseur
    - Adresse d'établissement de la facture : adresse de facturation avec le numéro de TVA le cas échéant
    - Adresse de paiement : votre compte bancaire doit être indiqué, sinon votre facture sera rejetée.
    - Numéro de compte bancaire, IBAN et Code SWIFT
  - Structured bank reference number (= communication structurée) : si vous souhaitez l'utiliser, veuillez utiliser le format XXXYYYYZZZZZ. Si ce format n'est pas rempli correctement, votre facture sera payée en mentionnant le numéro de facture.

|                        |                                          | Sélection                              | nner un client              | Luminus - 1000022889-BE0784927661 |
|------------------------|------------------------------------------|----------------------------------------|-----------------------------|-----------------------------------|
| Créer une f            | acture Créer                             |                                        |                             |                                   |
|                        |                                          |                                        |                             |                                   |
| 🔅 Information          | s générales                              | 🔗 Du                                   |                             |                                   |
| * Numéro De Facture    |                                          | * Fournisseur                          | 1000022889-BE0              | 784927661                         |
| * Date De Facture      | 13/08/25                                 | * Numéro<br>d'identification à la      | BE0784927661                | ~                                 |
| Modalités de paiement  | FL45-Within 45 days as from invoice date | TVA du fournisseur                     |                             |                                   |
| Date ou période de la  | 13/06/25                                 | * Adresse<br>d'établissement de la     | KOALA MANAGE<br>Oud Veer 10 | MENT O                            |
| * Devise               | EUR 🗸                                    | facture                                | 2845 Niel<br>Belgium        |                                   |
| Numéro De Livraison    |                                          |                                        | 0784927661                  |                                   |
| Numero De Livraison    | Deviller                                 |                                        | VOF                         |                                   |
| Statut                 | Broullion                                |                                        | UBO                         |                                   |
| Scan Image             | Bestand kiezen Geen bestand gekozen      | * Coordonnées de                       | KOALA MANAGE                | EMENT O                           |
| Note Du Fournisseur    |                                          | paiement                               | Oud Veer 10                 |                                   |
|                        |                                          |                                        | Belgium                     |                                   |
| Pièces jointes 🕧       | Ajouter Fichier   URL   Texte            | Nom de la banque:                      | KBC                         |                                   |
| Option pour les débits |                                          | Nom du bénéficiaire:                   | Koala Manageme              | nt                                |
| Régime particulier     |                                          | Numéro de compte<br>bancaire:          | 1485                        |                                   |
|                        |                                          | IBAN:                                  | 6509                        |                                   |
|                        |                                          | Code SWIFT:                            | ****BEBB                    |                                   |
|                        |                                          | * Adresse d'expédition                 | KOALA MANAGE                | EMENT O                           |
|                        |                                          |                                        | 2845 Niel                   |                                   |
|                        |                                          |                                        | Belgium                     |                                   |
|                        |                                          | 🔗 A                                    |                             |                                   |
|                        |                                          | Client                                 | Luminus                     |                                   |
|                        |                                          | * Nom et Adresse du                    | Luminus                     | 200                               |
|                        |                                          | Client                                 | 3500 Hasselt                | weg zaa                           |
|                        |                                          |                                        | Belgique                    |                                   |
|                        |                                          | *Numéro                                | BE0471.811.661              | ¥                                 |
|                        |                                          | d'identification à la<br>TVA du client |                             |                                   |
|                        |                                          | Adresse de livraison                   | Koning Albert II-La         | aan 7                             |
|                        |                                          |                                        | 1210 Brussel<br>Belgique    |                                   |
|                        |                                          |                                        | Code de localisati          | ion : BRU                         |
|                        |                                          | Due Date                               | Aucun(e)                    |                                   |
|                        |                                          | Structured Bank                        |                             |                                   |
|                        |                                          | Reference Number                       |                             |                                   |

- Vérifiez le montant du bon de commande.
  - o S'agit-il du montant total que vous souhaitez facturer ?
    - ⇒ Oui : choisissez le taux de TVA qui s'applique.
    - Non : adaptez la proposition de facture (quantité/prix) et choisissez le taux de TVA qui s'applique. Ne changez pas l'unité de mesure.
       Remarque : Une facturation qui diffère de ce qui a été convenu peut toujours être contestée.
    - Assurez-vous de supprimer les lignes que vous ne souhaitez pas facturer (utilisez <sup>⊗</sup>).
  - Une fois les champs correctement remplis, cliquez sur « calculer ».

| 1                   | Description des bier<br>service fourni<br>TEST Invoice tolerar | is livrés/ du<br>lices shipping co                                                                  | Prix 25.000,00                                                                                                    | 25.000,                          | 00 8 |
|---------------------|----------------------------------------------------------------|----------------------------------------------------------------------------------------------------|----------------------------------------------------------------------------------------------------|----------------------------------|------|
| Ligne du<br>8900057 | i bon de commande<br>'376-1 <sub>p</sub> o Effacer             | Ligne de fiche de serv<br>Aucun(e)                                                                  | rice Contrat                                                                                                    | Ligne de crédit<br>Aucun(e)      |      |
| Numéro              | de pièce fournisseur                                           | Weight<br>Please enter the exact weig<br>Goods, using the Unit of Me<br>on supplier submitted docur | Facturation<br>SUPP FIN-CC-SFA<br>assure declared<br>ment                                                                                                | CCO-6133000                      |      |
| Taux 7              | TVA<br>% ~                                                     | 5.250,00                                                                                            |                                                                                                    |                                  |      |
| ) Ajouter u         | une ligne 🕂 Sélectionr                                         | ier des lignes du BdC  🕀                                                                            | Choisir des lignes du contrat Tota                                                                                                    | ux et taxes                      |      |
| Ajouter u           | une ligne 🕂 Sélectionr                                         | ier des lignes du BdC 🛛 🔂                                                                           | Choisir des lignes du contrat Tota<br>Total net des lignes<br>Lignes Totaux TVA                                                                          | ux et taxes<br>25.000,00<br>0,00 |      |
| Ajouter u           | une ligne                                                      | er des lignes du BdC 💽                                                                              | Choisir des lignes du contrat Tota<br>Total net des lignes<br>Lignes Totaux TVA<br>Envoi<br>TVA                                                          | ux et taxes<br>25.000,00<br>0,00 | 0,00 |
| Ajouter u           | une ligne                                                      | er des lignes du BdC                                                                                | Choisir des lignes du contrat Total<br>Total net des lignes<br>Lignes Totaux TVA<br>Envoi<br>TVA<br>Total TVA<br>Total TVA<br>Total net<br>Montant de la | ux et taxes 25.000,00 0,00       | 0,00 |

• Vérifiez que les montants calculés (Total TVA, Total net et Montant de la facture avec TVA) sont corrects.

| ype<br>A            | Description des b<br>service fourni | iens livrés/ du                                                                                     | Prix                                                                                                    | 25.000,00                                      |
|---------------------|-------------------------------------|----------------------------------------------------------------------------------------------------|----------------------------------------------------------------------------------------------------|------------------------------------------------|
|                     | TEST Invoice tole                   | rances shipping co                                                                                  | 25.000,00                                                                                                 |                                                |
| igne du<br>39000573 | bon de commande<br>376-1 O Effacer  | Ligne de fiche de servi<br>Aucun(e)                                                                 | ce Contrat                                                                                                | Ligne de crédit<br>Aucun(e) <b>"O</b>          |
| luméro d            | le pièce fournisseur                | Weight<br>Please enter the exact weig<br>Goods, using the Unit of Me<br>on supplier submitted docum | Facturation<br>SUPP FIN-CC-SFACCO-8133<br>t of Intrastat<br>sure declared<br>ent                          | 3000                                           |
| Taux T              | VA                                  | Montant TVA                                                                                         |                                                                                                    |                                                |
| 21,0%               | ~                                   | 5.200,00                                                                                            |                                                                                                    |                                                |
| Ajouter ur          | ne ligne 💽 Sélectio                 | onner des lignes du BdC                                                                             | Choisir des lignes du contrat<br>Totaux et taxe<br>Total net des lignes<br>Lignes Totaux TVA              | 25.000.00<br>5.250,00                          |
| Ajouter ur          | ne ligne                            | onner des lignes du BdC                                                                             | Choisir des lignes du contrat Totaux et taxe<br>Total net des lignes<br>Lignes Totaux TVA                 | -s<br>25.000,00<br>5.250,00                    |
| Ajouter ur          | ne ligne 🕒 Sélectio                 | onner des lignes du BdC                                                                             | Choisir des lignes du contrat Totaux et taxe<br>Total net des lignes<br>Lignes Totaux TVA<br>Envoi<br>TVA | 15<br>25.000,00<br>5.250,00                    |
| 21,0%               | ne ligne 💽 Sélectio                 | onner des lignes du BdC                                                                             | Choisir des lignes du contrat Totaux et taxe<br>Total net des lignes<br>Lignes Totaux TVA<br>Envoi<br>TVA | s<br>25.000,00<br>5.250,00<br>0,00<br>5.250,00 |

• Si oui, cliquez sur « Envoyer ».

- Vous recevrez le message ci-dessous, cela signifie que la facture légale Coupa sera celle qui sera enregistrée par Luminus. Vous aurez la possibilité d'ajouter le scan de votre propre facture créée, mais celle de Coupa restera en tête. Vous pouvez également utiliser la facture légale Coupa pour l'enregistrer dans votre propre comptabilité.
- Cliquez sur « Envoyer la facture ».

| Êtes-vous prêt pour l'en                                                                | voi ?                                                                            |                                                         | X |
|-----------------------------------------------------------------------------------------|----------------------------------------------------------------------------------|---------------------------------------------------------|---|
| Coupa va se charger de créer voi<br>légale entre vous et vos clients, c<br>transaction. | tre facture au format PDF. Celle-ci con<br>'est pourquoi vous ne devez pas en jo | stitue la facture officielle<br>indre une autre à cette |   |
|                                                                                         | Poursuivre la modification                                                       | Envoyer la facture                                      |   |

- Le message suivant vous rappelle que vous pouvez toujours ajouter des informations supplémentaires (horaire, propre facture, ...) à votre facture Coupa. Cela peut contribuer à une approbation plus rapide.
- Cliquez sur « Envoyer »

| Avertissement de Luminus                                                                                                    | × |
|----------------------------------------------------------------------------------------------------|---|
| Cette Facture comporte l'avertissement suivant :                                                                                                    |   |
| <ul> <li>When uploading your invoice, include as much details as possible (such as a timesheet, a scan of your<br/>invoice,). This can speed up the approval.</li> </ul> |   |
| Poursuivre la modification Envoye                                                                                                    |   |

• Le message suivant apparaîtra automatiquement

| Factures                                                                    |   |
|-----------------------------------------------------------------------------|---|
| 1000022889-BE0784927661 la facture n° TEST .2006 est en cours de traitement | × |
|                                                                             |   |

## Vérifiez la facture

- Cliquez sur « Factures ».
- Cliquez sur la référence de la facture pour voir les détails et le PDF de la facture légale.
- Cette vue vous permet également de consulter le statut de votre facture :
  - Brouillon : facture est créée, mais elle n'est pas encore envoyée à Luminus.
  - Traitement : la facture est en cours de transfert vers Luminus.
  - Approbation en attente : la facture est en attente d'approbation au sein de Luminus.
  - Approuvée : la facture est traitée et sera payée à la date d'échéance.
  - Contestée : la facture est incorrecte veuillez prendre les mesures demandées.
  - Payée : le paiement est exécuté par Luminus.

| Secoupa s                     | upplierportal                                                                                                    |                                                                                                 |                                                     |                                                |                                                     | LAURA ~                                  | NOTIFICATIONS                            | 28   AIDE ~ |
|-------------------------------|----------------------------------------------------------------------------------------------------|-------------------------------------------------------------------------------------------------|-----------------------------------------------------|------------------------------------------------|-----------------------------------------------------|------------------------------------------|------------------------------------------|-------------|
| fact                          | tures Commandes                                                                                                    | Profil de l'entreprise                                                                          | Fiches de service                                   | Articles A                                     | SN Sourcing                                         | Prévisions                               | Configuration                            | Plus        |
| Factures                      | Lignes de factures                                                                                                    | Reçus de paiement                                                                               |                                                     |                                                |                                                     |                                          |                                          |             |
| F                             | actures                                                                                                    |                                                                                                 |                                                     |                                                | Sélectionn                                          | er un client Lun                         | ninus - 1000022889-B                     | E078492 🗸   |
| In:<br>Ple<br>fas<br>inf<br>C | structions du client<br>ease ensure that a requeste<br>ster for your payment. If you<br>formation over so you do no<br>créer des facture | r name is always on all non P<br>are creating an invoice that h<br>t have to enter it.<br>25 () | urchase Order (PO) backe<br>as a PO, please remembe | ed invoices. This en<br>er to flip the PO fror | ables Accounts Payable<br>n the PO tab via the star | e to process and a<br>ck of yellow coins | approve invoices<br>. This will copy all |             |
|                               | Créer une facture à partir<br>Créer une facture vierge                                                                                   | du BdC Créer une facto                                                                          | ure à partir de la fiche de<br>édit                 | service Crée                                   | er une facture à partir c                           | lu contrat                               |                                          |             |
|                               | Exporter vers ~                                                                                                    |                                                                                                 |                                                     | Afficher                                       | Tout                                                | ✓ Reche                                  | erche 🔎                                  |             |
| Numéro de                     | facture Date De Création                                                                                                    | n Statut BdC n                                                                                  | Montant de la fact                                  | ure avec TVA Co                                | mmentaires sans répo                                | nse Motif de la                          | contestation Actio                       | ns 🔀        |
| 1405-0                        | 14/05/25                                                                                                    | Approuvé 890005                                                                                 | 7394 4.840,00 EUR                                   | No                                             | n                                                   |                                          |                                          | -           |
|                               |                                                                                                    |                                                                                                 |                                                     |                                                |                                                     |                                          |                                          |             |

• Cliquez sur « télécharger » pour voir le PDF de la facture légale.

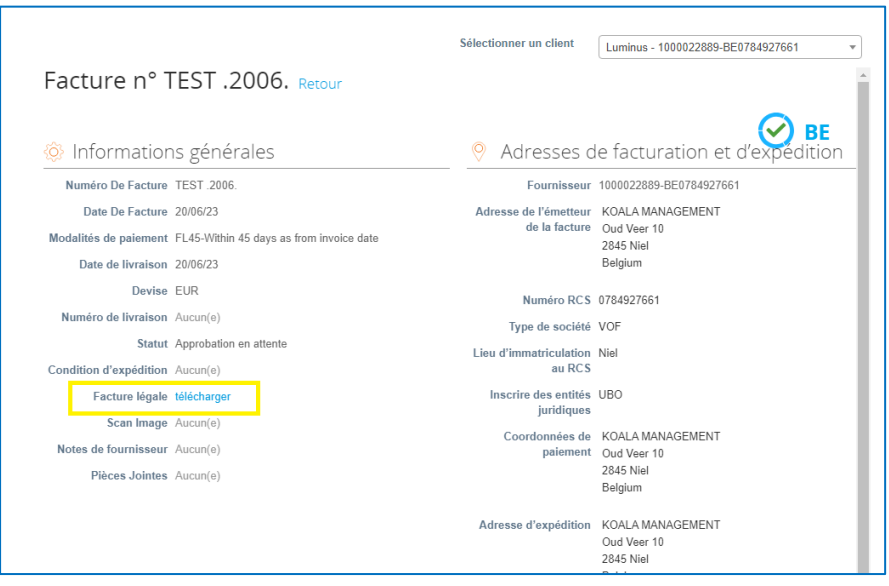

• Vous allez maintenant accéder à la facture légale Coupa

| BTW-fact                                                                                                | Jur                                                                   |                                                                                   | 2 i Julii 2023                                       |
|----------------------------------------------------------------------------------------------------|-----------------------------------------------------------------------|-----------------------------------------------------------------------------------|------------------------------------------------------|
| <b>TEST2006</b>                                                                                         |                                                                       |                                                                                   |                                                      |
|                                                                                                    |                                                                       | Van                                                                               |                                                      |
| Adres afnemer<br>Luminus<br>Kempische Steenweg 299<br>Hasselt<br>3500<br>Belgium<br>BTW ID<br>T.a.v/ref | Afleveradres<br>Koning Albert II-Laan 7<br>Brussel<br>1210<br>Belgium | Factuuradres                                                                      |                                                      |
| Gegevens van leverancier                                                                                |                                                                       |                                                                                   |                                                      |
| Registratienummer van bedrijf                                                                           | Bedrijfstype<br>VOF                                                   | Locatie van registratie<br>Niel                                                   | Register juridische entiteiten<br>UBO                |
| Factuurgegevens                                                                                         |                                                                       |                                                                                   |                                                      |
| Factuurnummer<br>TEST2006                                                                               | Factuurdatum<br>21 Juni 2023                                          | Betalingsvoorwaarde<br>FL45-Within 45 days<br>invoice date                        | Uiterste betaaldatum<br>as from                      |
| Munteenheid<br>EUR                                                                                      | Contractnummer                                                        | Leveringsdatum<br>21 Juni 2023                                                    |                                                      |
| Vervaldatum korting<br>21 Juni 2023<br>Structured Bank Reference<br>Number<br>Geen                      |                                                                       |                                                                                   |                                                      |
| Artikel Inkooporder Omschrijving<br>1                                                                   | Onderdeelnumme                                                        | er van leverancier Eenheidsprijs                                                  | BTW-bedrag BTW tarief Tarieftype Totaal<br>21,0% BTW |
|                                                                                                    | Bela<br>Bel<br>Tota                                                   | stingen<br>astbaar bedrag berekend per ta<br>BTW (21,0%)<br>Jen                   | rief Totale belasting j                              |
|                                                                                                    | Bei<br>Tot<br>BT<br>Tot                                               | lastbaar bedrag<br>iaal netto<br>W-bedrag<br>iaal bruto<br>elbedragen met kotting |                                                      |
|                                                                                                    | voor<br>Tot<br>BT                                                     | uitbetaling<br>laal netto<br>W-bedrag                                             |                                                      |
| Financiële Instelling                                                                                   | Tot<br>Begunstigde                                                    | aal bruto                                                                         | BIC code                                             |
|                                                                                                    |                                                                       |                                                                                   |                                                      |

En cas de question ou problème concernant la création de facture, vous pouvez prendre contact via notre boîte mail : <u>esupplier@luminus.be</u>.